## 受講へのSTEP1 (アカウントの作成手順)

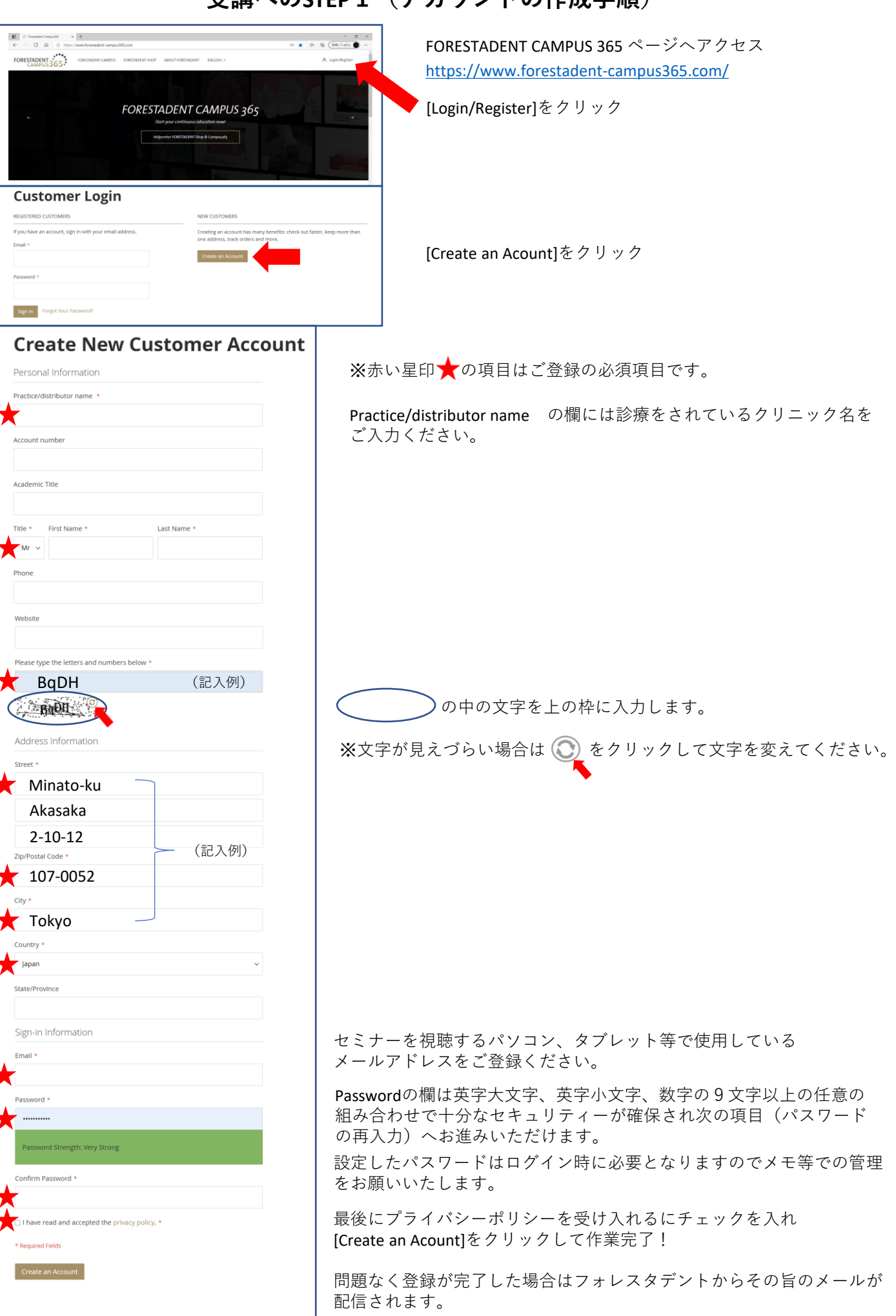